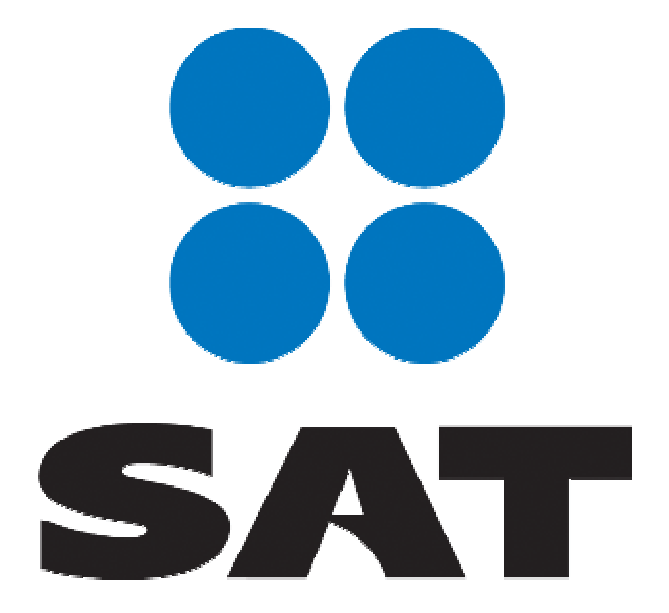

# **DEM - DECLARANOT**

# DECLARACIÓN INFORMATIVA DE FEDATARIOS PÚBLICOS

GUÍA DE INSTALACIÓN

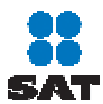

#### ESTIMADO CONTRIBUYENTE :

Ponemos a su disposición el software para el **Sistema de Declaraciones Electrónicas , denominado DEM**, para lo cual se requiere instalar la Máquina Virtual de Java (Software que se encuentra en el CD de distribución gratuita por parte del Servicio de Administración Tributaria).

#### CONTENIDO DEL CD

Este dispositivo contiene el software de soporte necesario para poder ejecutar las aplicaciones y llevar a cabo *la captura de su declaración*.

Maquina Virtual de Java 1.3.1 Aplicación DEM Manual de Usuario y de Instalación.

#### INSTALACIÓN DE LA MÁQUINA VIRTUAL DE JAVA

Si usted cuenta con Windows 95, 98, ME, NT o 2000, debe utilizar la versión del Java **1.3.1** con el nombre de archivo <u>j2re-1 3 1 –win.exe</u> (5.11 MB), o si cuenta con Windows XP utilice la versión del Java 1.4.0.04 con el nombre de archivo <u>j2re-1 4 0 04-windows-i586.exe</u> (9.76 MB).

Nota: Si ya cuenta con una versión anterior a éstas, deberá desinstalarla.

Para iniciar la instalación, seleccione el archivo j<u>2re-1 3 1 –win.exe</u> o j<u>2re-1 4 0 04-</u> windows-i586.exe según la versión del sistema operativo Windows. Haciendo doble clic sobre el archivo, con lo cual se desplegará la siguiente pantalla :

| Unpacking Java 2 Runtime Envrionment |                 |        |
|--------------------------------------|-----------------|--------|
|                                      | Reading package |        |
|                                      |                 |        |
|                                      |                 | Cancel |

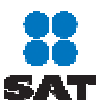

GUÍA DE INSTALACIÓN

Una vez llenada esta barra de avance se muestra en forma automática la siguiente pantalla:

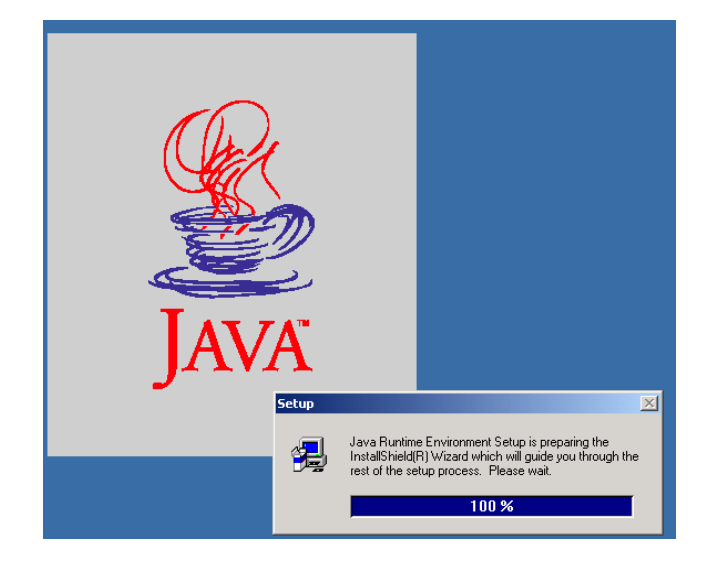

El programa de instalación mostrará la siguiente ventana que contiene los términos para uso del software. Usted debe dar un clic en el botón Si (o Yes en versión en inglés)

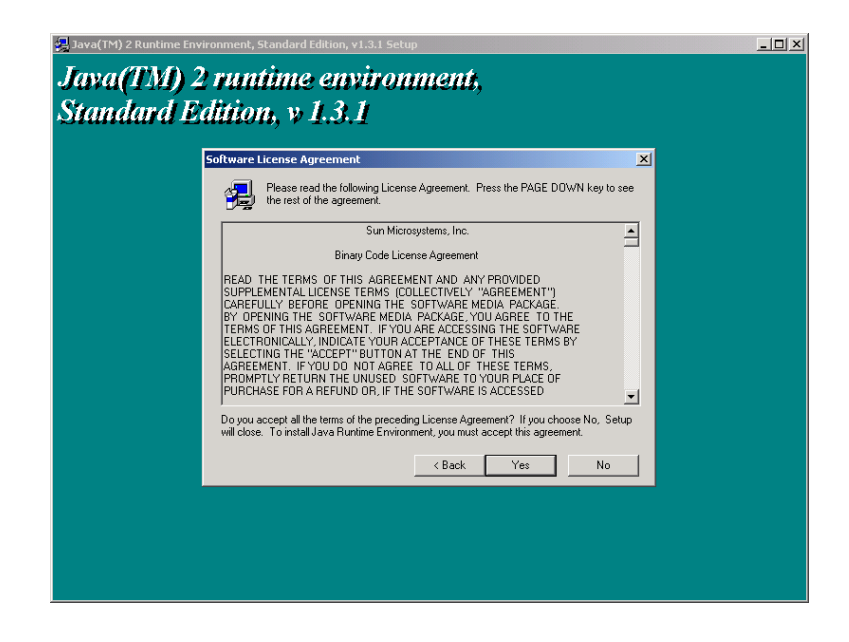

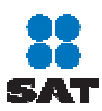

Se abrirá otra ventana que indica la ruta de instalación del software. Usted debe dar un clic al botón Siguiente (o Next en versión en inglés).

Le recomendamos que no cambie la ruta del directorio propuesto, si desea hacerlo lo hará con el botón Examinar (o Browse en versión en inglés)

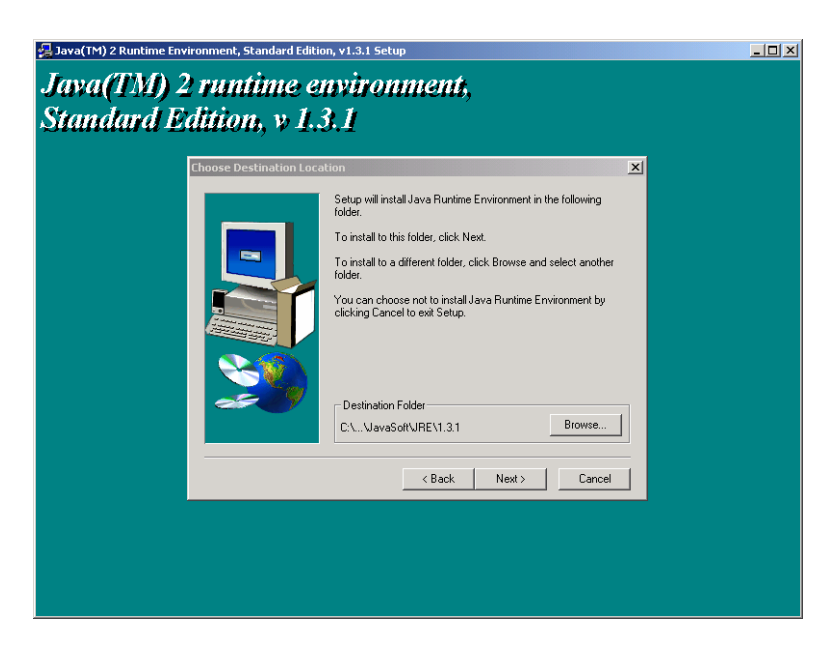

De forma automática se despliega una pantalla que nos indica el copiado de los archivos de la Máquina Virtual de Java en el directorio elegido.

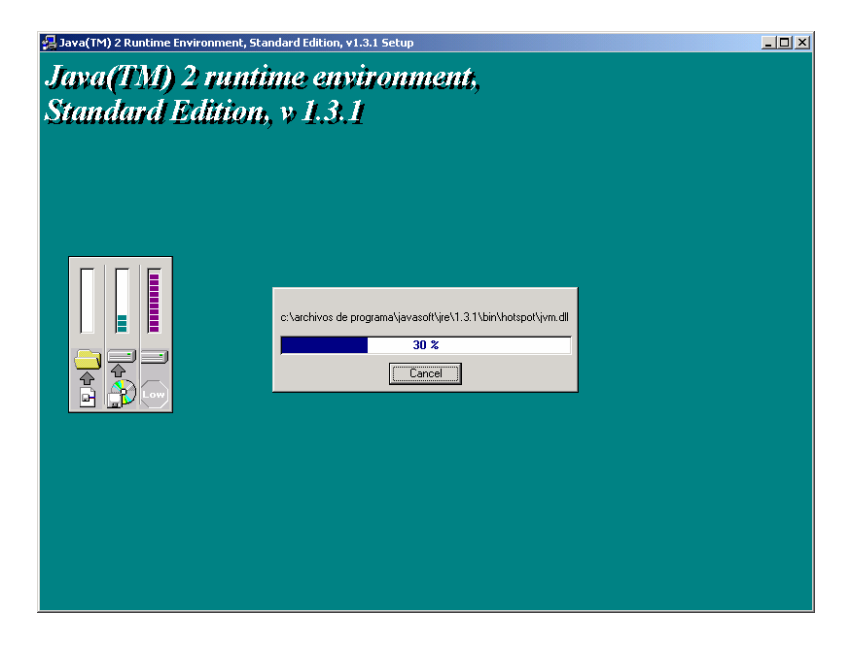

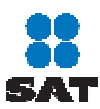

GUÍA DE INSTALACIÓN

Lava((TM)) 2 runtime environment, Standard Edition, v 1.3.1 Creding Java JAPI files

En un tiempo breve y de forma automática se presenta la carga de los archivos Java.JAR.

También por un tiempo muy breve se presenta la pantalla siguiente, la cual nos informa que la instalación se ha completado exitosamente.

| 🙀 Java(TM) 2 Runtime Environment, Standard E                 | Edition, v1.3.1 Setup      | <u>_0×</u> |
|--------------------------------------------------------------|----------------------------|------------|
| Java(TM) 2 runtime environment,<br>Standard Edition, v 1.3.1 |                            |            |
|                                                              |                            |            |
|                                                              |                            |            |
|                                                              | Installation completed DK. |            |
|                                                              |                            |            |
|                                                              |                            |            |
|                                                              |                            |            |
|                                                              |                            |            |

### INSTALACIÓN DE LA APLICACIÓN DEM

## **Consideraciones Generales**

El sistema DEMC puede obtenerse a través de CD, de distribución por parte del Servicio de Administración Tributaria (SAT).

La instalación de dicho sistema muestran los pasos previos a seguir para ejecutar la instalación del sistema.

#### Instalación

Para la instalación del programa **DEM**, se requiere copiar el archivo **DEM.jar** que se encuentra en el CD.

A un directorio en su disco duro, no importando en nombre de este directorio.

Una vez concluido ejecutar el programa dando doble clic en el archivo **DEM.jar** Posteriormente aparecerá una ventana con el Sistema Declaranot y podrá capturar la Declaración Informativa de Fedatarios Públicos

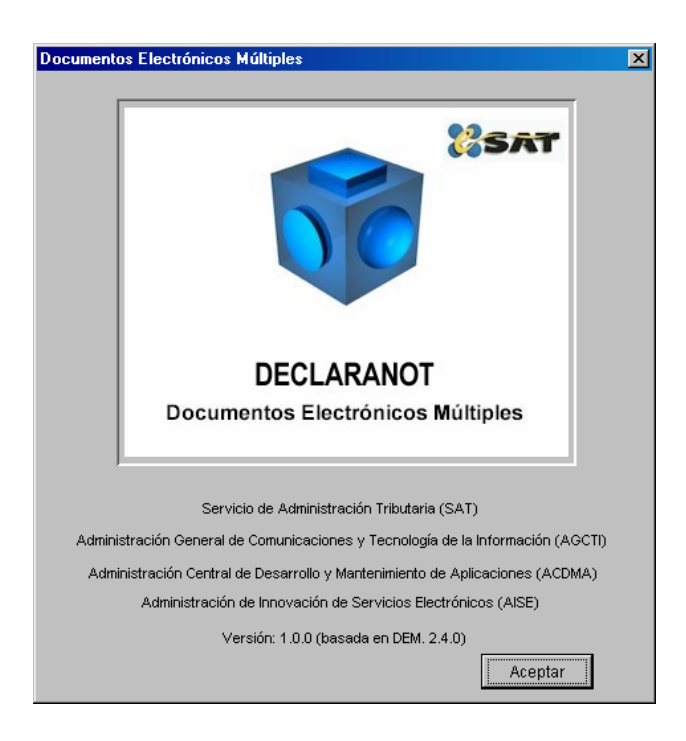

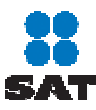

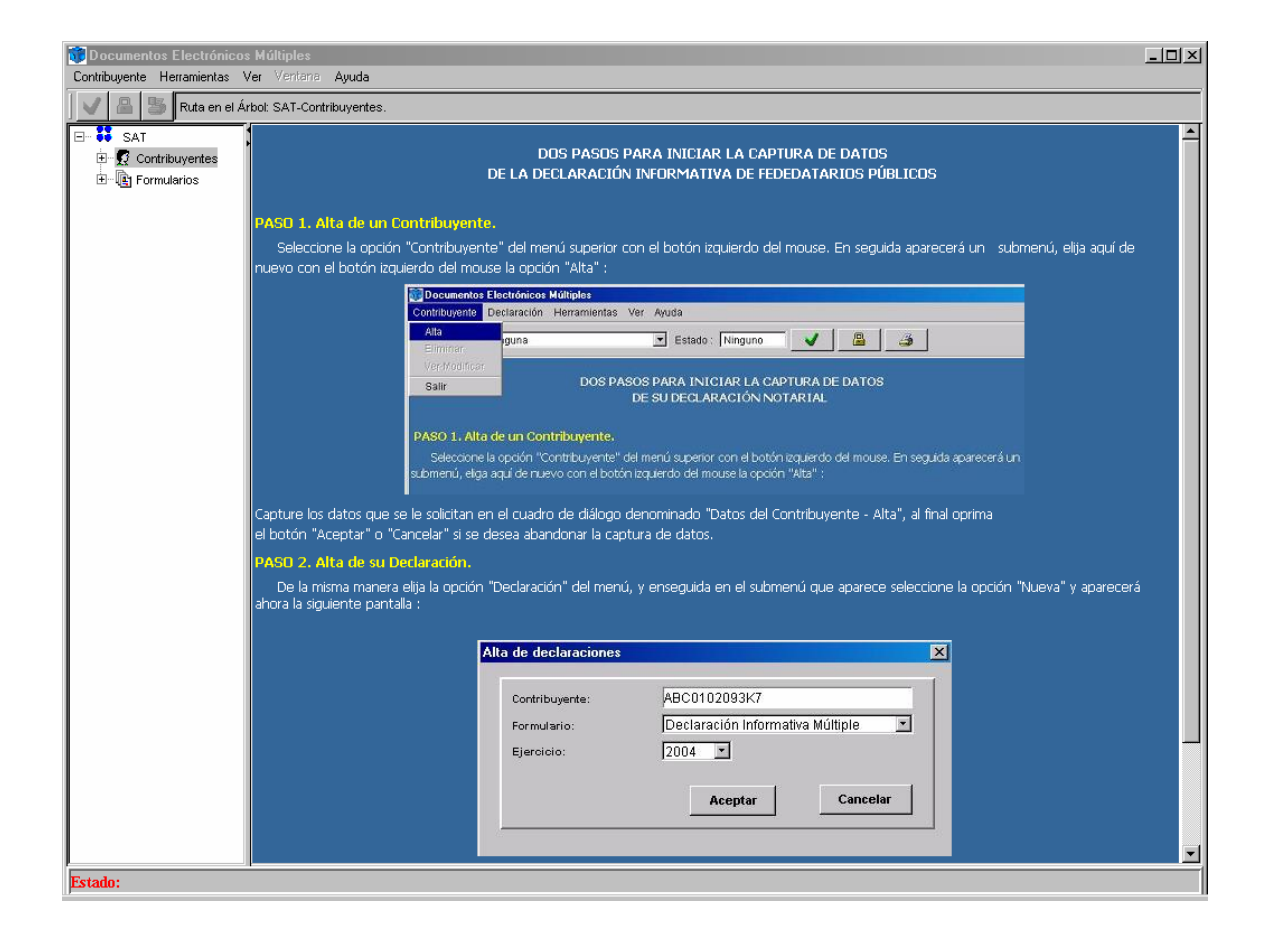